## 『kintone 認定 アソシエイト 試験対策テキスト 第2版』アップデート・訂正情報

2020年10月12日

kintoneのアップデートに伴い、本書の出版時点と現状で内容が異なる部分があります。 この表では、現時点のkintoneとの差分、試験範囲への影響をまとめています。 また、一部記載内容に誤りがありましたので、お詫びして訂正いたします。

種類:

【前】:本書の出版時、現在配信中の試験のバージョン(2020年4月1日時点のkintone)に沿った内容

【現】:現時点(2020年10月12日時点)のkintoneに搭載されている内容

- (誤):誤りの記述
- (正):正しい記述

## 試験範囲:

○:試験範囲に該当する

-:試験範囲に該当しない

| ページ  | 種類  | 差分内容                             | アップデート  | 試験範囲 |
|------|-----|----------------------------------|---------|------|
| P.7  |     | 1-1-5-2 Excel ファイルの整形            | 2020年5月 | _    |
|      | 【前】 | ※2020 年 5 月のアップデートで、アプリ作成できるファイル |         |      |
|      |     | のサイズは 500 列までに変更になる予定です。         |         |      |
|      | 【現】 | ※2020年5月のアップデートで、アプリ作成できるファイル    |         |      |
|      |     | のサイズは 500 列までに変更されました。           |         |      |
| P.11 |     | 1-1-6-2 CSV ファイルの整形              | 2020年5月 | _    |
|      | 【前】 | ※2020年5月のアップデートで、アプリ作成できるファイ     |         |      |
|      |     | ルのサイズは 500 列までに変更になる予定です。        |         |      |
|      | 【現】 | ※2020 年 5 月のアップデートで、アプリ作成できるファイ  |         |      |
|      |     | ルのサイズは 500 列までに変更されました。          |         |      |
| P.29 |     | 図 1-32 一覧の作成画面                   | 2020年6月 | —    |
|      | 【現】 | [すべて追加]、[すべてクリア]が追加されました。レ       |         |      |
|      |     | コードの一覧画面に表示するフィールドを一括で追加、削       |         |      |
|      |     | 除できます。                           |         |      |
| P.39 |     | 図 1-47 グラフの種類を選んで作成              | 2020年7月 | —    |
|      | 【現】 | 年、月、日単位で集計した結果をグラフ表示する際、グラ       |         |      |
|      |     | フ上に表示されるラベルが、集計する単位に応じた表示に       |         |      |
|      |     | 変更されました。                         |         |      |
|      |     | ・年単位のとき:「2020」                   |         |      |
|      |     | ・月単位のとき:「2020-07」                |         |      |
|      |     | ・日単位のとき:「2020-07-13」             |         |      |
| P.50 |     | 図 1-61 ファイルに書き出す設定画面             | 2020年6月 | —    |

| ページ   | 種類  | 差分内容                                  | アップデート  | 試験範囲 |
|-------|-----|---------------------------------------|---------|------|
|       | 【現】 | [すべて追加] 、 [すべてクリア] が追加されました。フ         |         |      |
|       |     | ァイル書き出しの対象フィールドを一括で追加、削除でき            |         |      |
|       |     | ます。                                   |         |      |
| P.56  |     | 1-6-2-1 レコードの一括登録ファイルの作成              | ※誤りの訂正  | 0    |
|       | (誤) | ●Excel ブック形式                          |         |      |
|       |     | ▶1,000 件までのレコードを登録できます。               |         |      |
|       | (正) | ●Excel ブック形式                          |         |      |
|       |     | ▶1,000 行までのデータを読み込めます。                |         |      |
|       | (誤) | 1行のデータが1レコードになるように作成します。              |         |      |
|       | (正) | 1 行のデータが 1 レコードになるように作成します。テー         |         |      |
|       |     | ブルを含む場合は、テーブル1行をデータ1行にします。            |         |      |
| P.96  |     | 図 2-38 「活動履歴」のテーブル                    | 2020年5月 | _    |
|       | 【前】 | ⑥既存のテーブル、「活動履歴」で、テーブルの右端の[表           |         |      |
|       |     | のアイコン]にカーソルを移動し、                      |         |      |
|       | 【現】 | ⑥既存のテーブル、「活動履歴」で、テーブルの右端の [歯          |         |      |
|       |     | 車のアイコン]にカーソルを移動し、                     |         |      |
| P.102 |     | 2-4-3-3 SUM 関数                        | 2020年6月 | —    |
|       | 【前】 | SUM 関数は大文字で入力します。                     |         |      |
|       | 【現】 | 関数名は、大文字と小文字のどちらで入力しても、自動的            |         |      |
|       |     | にすべて大文字に変換されます。                       |         |      |
| P.103 |     | 2-4-3-4 ROUND 関数、ROUNDDOWN 関数、ROUNDUP | 2020年6月 | _    |
|       |     | 関数                                    |         |      |
|       | 【前】 | ROUND、ROUNDDOWN、ROUNDUPの関数は大文字        |         |      |
|       |     | で入力します。                               |         |      |
|       | 【現】 | 関数名は、大文字と小文字のどちらで入力しても、自動的            |         |      |
|       |     | にすべて大文字に変換されます。                       |         |      |
| P.103 |     | 2-4-3-5 IF 関数                         | 2020年6月 | -    |
|       | 【前】 | IF 関数は大文字で入力します。                      |         |      |
|       | 【現】 | 関数名は、大文字と小文字のどちらで入力しても、自動的            |         |      |
|       |     | にすべて大文字に変換されます。                       |         |      |
| P.104 |     | 2-4-3-6 AND 関数、OR 関数、NOT 関数           | 2020年6月 | _    |
|       | 【前】 | AND、OR、NOT の関数は大文字で入力します。             |         |      |
|       | 【現】 | 関数名は、大文字と小文字のどちらで入力しても、自動的            |         |      |
|       |     | にすべて大文字に変換されます。                       |         |      |
| P.105 |     | 2-4-3-9 YEN 関数                        | 2020年6月 | _    |
|       | 【前】 | YEN 関数は、大文字で入力します。                    |         |      |
|       | 【現】 | 関数名は、大文字と小文字のどちらで入力しても、自動的            |         |      |
|       |     | にすべて大文字に変換されます。                       |         |      |
| P.124 |     | 3-1 アプリの設定                            | 2020年9月 | -    |

| ページ   | 種類  | 差分内容                            | アップデート  | 試験範囲 |
|-------|-----|---------------------------------|---------|------|
|       |     | アプリの設定を変更するには、レコード一覧画面の右上の      |         |      |
|       |     | [1 [2 ] をクリックして、アプリの設定画面を表示します。 |         |      |
|       |     | (次の機能が追加されました。)                 |         |      |
|       | 【現】 | v (v 字ボタン):各項目の設定画面へのショートカットを   |         |      |
|       |     | 表示します。詳細は、次のとおりです。              |         |      |
|       |     | ● この一覧の設定を開く(作成済みの一覧を表示している     |         |      |
|       |     | 場合のみ): 現在表示中の一覧の設定画面を表示します。     |         |      |
|       |     | ● 現在の列幅をアプリ設定に保存(作成済みの一覧を表示     |         |      |
|       |     | している場合のみ):現在の列幅を保存するための設定画      |         |      |
|       |     | 面を表示します。                        |         |      |
|       |     | ● このグラフの設定を開く(作成済みのグラフを表示して     |         |      |
|       |     | いる場合のみ):現在表示中のグラフの設定画面を表示し      |         |      |
|       |     | ます。                             |         |      |
|       |     | ● フォームの設定を開く(レコード詳細画面を表示してい     |         |      |
|       |     | る場合のみ):フォームの設定画面を表示します。         |         |      |
|       |     | ● フォーム、一覧、グラフ、設定 : それぞれの設定画面を   |         |      |
|       |     | 表示します。                          |         |      |
|       |     | ● 一般設定、通知、カスタマイズ/サービス連携、アクセ     |         |      |
|       |     | ス権、その他の設定:選択した項目の各設定画面を表示し      |         |      |
|       |     | ます。                             |         |      |
| P.141 |     | 図 3-28 「物品購入申請」アプリに設定されているアクシ   | 2020年5月 | _    |
|       |     | зV                              |         |      |
|       | 【前】 | ※2020年5月のアップデートで、プロセス管理の設定画面    |         |      |
|       |     | のデザインが変更になる予定です。                |         |      |
|       | 【現】 | ※2020年5月のアップデートで、「アクション名(ボタン    |         |      |
|       |     | 名)」と「実行後のステータス」の順序が入れ替わるなど、     |         |      |
|       |     | プロセス管理の設定画面のデザインが変更されました。       |         |      |
| P.165 |     | 3-7-4 高度な設定                     | 2020年9月 | —    |
|       | 【現】 | 「レコードの再利用機能の有効/無効」が追加されました。     |         |      |
| P.166 |     | 図 3-65 高度な設定の画面                 | 2020年9月 | —    |
|       | 【現】 | レコードの再利用                        |         |      |
|       |     | □「レコードを再利用する」機能を有効にする           |         |      |
|       |     | のチェックボックスが追加されました。              |         |      |
| P.167 | 【現】 | 3-7-4-8 レコードの再利用(追加)            | 2020年9月 | —    |
|       |     | レコードの再利用機能を有効にするかどうかを設定しま       |         |      |
|       |     | す。                              |         |      |
|       |     | レコードを再利用して登録する運用が適していないアプリ      |         |      |
|       |     | では、レコードの再利用機能を無効にして、レコードの再      |         |      |
|       |     | 利用ボタンを非表示にできます。                 |         |      |

| ページ   | 種類  | 差分内容                           | アップデート   | 試験範囲 |
|-------|-----|--------------------------------|----------|------|
|       |     | 初期設定では有効になっています。               |          |      |
| P.167 |     | 3-7-5 アクション(アプリアクション)          | 2020年10月 | -    |
|       | 【現】 | アクションの並び順を変更できるようになりました。       |          |      |
|       |     | レコード詳細画面のアクションの並び順は、「アクション     |          |      |
|       |     | の設定」画面での並び順(上から下)に応じて表示されま     |          |      |
|       |     | す。                             |          |      |
| P.171 |     | 3-7-7 アプリの削除                   | 2020年5月  | —    |
|       | 【前】 | ※2020年5月のアップデートで、削除したアプリやスペー   |          |      |
|       |     | スを、削除時点の状態に復旧する機能が追加される予定で     |          |      |
|       |     | す。                             |          |      |
|       | 【現】 | ※2020年5月のアップデートで、削除したアプリやスペー   |          |      |
|       |     | スを、削除時点の状態に復旧する機能が追加されました。     |          |      |
| P.171 |     | 図 3-71 [アプリを削除]をクリック           | 2020年10月 | _    |
|       | 【現】 | 「アプリをテンプレートとしてダウンロード」の追加に伴     |          |      |
|       |     | い、「アプリを削除」は「運用管理」から「アプリの削除」    |          |      |
|       |     | 内に移動し、「アプリを削除する」に変更されました。      |          |      |
| P.172 | 【現】 | 3-7-8 アプリをテンプレートとしてダウンロード(追加)  | 2020年10月 | -    |
|       |     | kintone システム管理者は、アプリテンプレートファイル |          |      |
|       |     | (.zip)を直接ダウンロードできるようになりました。    |          |      |
|       |     | kintone システム管理画面でアプリテンプレートを登録せ |          |      |
|       |     | ずに、アプリテンプレートファイルを作成できます。       |          |      |
| P.172 |     | ポイント<アプリ削除時の注意点>               | 2020年8月  | —    |
|       | 【前】 | ルックアップや関連レコード一覧で、ほかのアプリから参     |          |      |
|       |     | 照されているアプリを削除しようとすると、エラーメッセ     |          |      |
|       |     | ージが表示され、アプリを削除できません。エラーメッセ     |          |      |
|       |     | ージに表示されているアプリの設定画面を開いて、ルック     |          |      |
|       |     | アップフィールドや関連レコード一覧フィールドを削除し     |          |      |
|       |     | てください。                         |          |      |
|       | 【現】 | 削除対象のアプリが、ルックアップや関連レコード一覧で     |          |      |
|       |     | ほかのアプリから参照されている場合、そのままでは削除     |          |      |
|       |     | できません。                         |          |      |
|       |     | 参照関係のあるアプリがある場合、「このアプリを参照し     |          |      |
|       |     | ているアプリが見つかりました」画面が表示されます。      |          |      |
|       |     | 「まとめて削除機能」で参照関係のあるアプリも含めて一     |          |      |
|       |     | 括で削除するか、「手動で参照を解除」でほかのアプリか     |          |      |
|       |     | らの参照を解除して対象のアプリのみを削除します。       |          |      |
|       |     | なお、「まとめて削除機能」を利用するには、削除するア     |          |      |
|       |     | ブリすべての管理権限が必要です。               |          |      |
| P.249 |     | 図 5-29 ログインのセキュリティ設定画面         | 2020年7月  | -    |

| ページ   | 種類  | 差分内容                              | アップデート   | 試験範囲 |
|-------|-----|-----------------------------------|----------|------|
|       | 【現】 | 「2 要素認証」 セクションが追加されました。「2 要素認証    |          |      |
|       |     | の利用をユーザーに許可する」を選択すると、認証アプリ        |          |      |
|       |     | を利用した2要素認証をユーザーに許可できます。           |          |      |
| P.260 |     | 図 5-39「アプリ管理」画面                   | 2020年7月  | —    |
|       | 【現】 | 「アプリの一覧」に「CSV 形式でダウンロードする」リン      |          |      |
|       |     | クが追加されました。cybozu.com 共通管理者が、アプリの  |          |      |
|       |     | 一覧を CSV ファイル形式でダウンロードできます。        |          |      |
| P.260 |     | 図 5-39「アプリ管理」画面                   | 2020年7月  | _    |
|       | 【現】 | 「アプリの一覧」に、表示するアプリを絞り込むためのド        |          |      |
|       |     | ロップダウンリストが追加されました。「管理権限のある        |          |      |
|       |     | アプリ(自分が作成したアプリのみ)」に切り替えると、        |          |      |
|       |     | 管理権限のあるアプリのうち、自分が作成したアプリのみ        |          |      |
|       |     | を絞り込んで表示できます。                     |          |      |
| P.260 |     | 図 5-39「アプリ管理」画面                   | 2020年10月 | _    |
|       | 【現】 | 「アプリの一覧」に作成日時の列が追加されました。作成        |          |      |
|       |     | 日時順にアプリを並び替えられます。                 |          |      |
| P.266 |     | 図 5-48 「スペース管理」の画面                | 2020年9月  | _    |
|       | 【現】 | 「スペース管理」の画面に、スペースの作成者と作成日時        |          |      |
|       |     | の列が追加されました。                       |          |      |
|       | 【現】 | cybozu.com 共通管理者が、スペースの一覧を CSV 形式 |          |      |
|       |     | (BOM 付き UTF-8)でダウンロードする機能が追加され    |          |      |
|       |     | ました。                              |          |      |
| P.277 |     | 図 5-63 「利用する機能の選択」画面              | 2020年7月  | _    |
|       | 【現】 | 受信設定とメール通知の形式の表示順が変更されました。        |          |      |
|       | 【前】 | 初期設定で選択した値は、各ユーザーがあとから変更でき        |          |      |
|       |     | ます。                               |          |      |
|       | 【現】 | 「個人設定による変更を許可する」のチェックを外して保        |          |      |
|       |     | 存すると、個人設定ではメール通知の形式を変更できなく        |          |      |
|       |     | なります。                             |          |      |
| P.302 |     | 図 6-18 [お気に入りのアプリ] をクリック          | 2020年7月  | —    |
|       | 【現】 | 表示するアプリを絞り込むドロップダウンリストに、「作        |          |      |
|       |     | 成したアプリ」が追加されました。                  |          |      |
| P.310 |     | 6-4-1 通知の確認                       | 2020年5月  | _    |
|       | 【前】 | ※2020年5月のアップデートで、通知を閲覧できる期間が      |          |      |
|       |     | 70日間に変更される予定です。                   |          |      |
|       | 【現】 | ※2020年5月のアップデートで、通知を閲覧できる期間が      |          |      |
|       |     | 70日間に変更されました。                     |          |      |
| P.310 |     | 6-4-1-1 通知の確認方法                   | 2020年6月  | —    |

| ページ   | 種類  | 差分内容                             | アップデート  | 試験範囲       |
|-------|-----|----------------------------------|---------|------------|
|       | 【前】 | ※2020年6月のアップデートで、ピープル機能の通知もメ     |         |            |
|       |     | ールで受信できるようになる予定です。               |         |            |
|       | 【現】 | ※2020年6月のアップデートで、ピープル機能の通知もメ     |         |            |
|       |     | ールで受信できるようになりました。                |         |            |
| P.315 |     | 6-4-3 メールで通知を確認する                | 2020年6月 | _          |
|       | 【前】 | ※2020年6月のアップデートで、ピープル機能の通知もメ     |         |            |
|       |     | ールで受信できるようになる予定です。               |         |            |
|       | 【現】 | ※2020年6月のアップデートで、ピープル機能の通知もメ     |         |            |
|       |     | ールで受信できるようになりました。                |         |            |
| P.320 |     | 6-6-1 アカウント設定                    | ※誤りの訂正  | 0          |
|       | (誤) | cybozu.com 共通管理者が、ログイン名やパスワードの変更 |         |            |
|       |     | を許可している場合、[ログイン名とパスワード]をクリ       |         |            |
|       |     | ックして、自分自身のログイン名やパスワードを変更でき       |         |            |
|       |     | ます。初期設定では許可されていません。              |         |            |
|       | (王) | cybozu.com 共通管理者が、ログイン名やパスワードの変更 |         |            |
|       |     | を許可している場合、[ログイン名とパスワード]をクリ       |         |            |
|       |     | ックして、自分自身のログイン名やパスワードを変更でき       |         |            |
|       |     | ます。初期設定ではパスワードの変更は許可されています       |         |            |
|       |     | が、ログイン名の変更は許可されていません。            |         |            |
| P.320 |     | 図 6-48 「個人設定」の画面                 | 2020年7月 | —          |
|       | 【現】 | 受信するメール通知の形式を、HTML 形式とテキスト形式     |         |            |
|       |     | から選択できるようになりました。                 |         |            |
|       | 【現】 | 「時刻表記」と「メール通知」を個別に保存できるように       |         |            |
|       |     | なりました。                           |         |            |
| P.349 |     | 問題 1-30 解説                       | ※誤りの訂正  | $\bigcirc$ |
|       | (誤) | A) Excel ブック形式のファイルから読み込む場合      |         |            |
|       |     | ● 1,000 件までのレコードを登録できます。         |         |            |
|       | (正) | A) Excel ブック形式のファイルから読み込む場合      |         |            |
|       |     | ● 1,000 行までのデータを読み込めます。          |         |            |